# AMI Deltacon DG

# Verze 4.05 a vyšší

# Návod na obsluhu

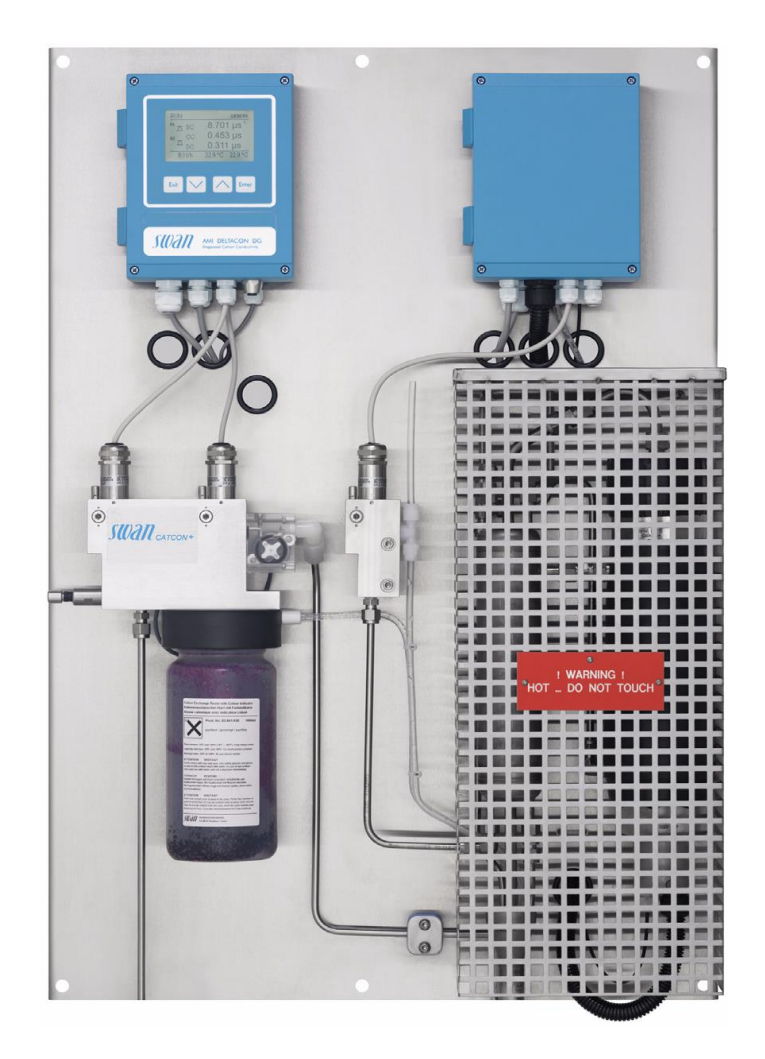

Výhradní zastoupení a autorizovaný servis pro Českou republiku

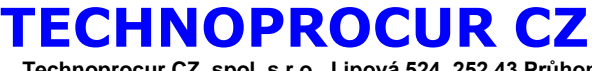

Technoprocur CZ, spol. s r.o., Lipová 524, 252 43 Průhonice Tel.: 241716010 Fax: 241716064 Mobil: 602 23 99 10, 606 390 900

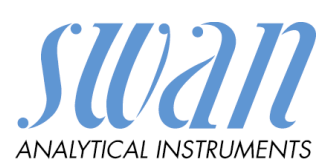

## **OBSAH**:

|              | OBSAIL.                                                  |          |
|--------------|----------------------------------------------------------|----------|
| 1            | Úvod                                                     | 1        |
|              | 1.1 Bezpečnostní upozornění                              | 1        |
|              | 1.2 Záruční podmínky                                     | 2        |
| $\mathbf{r}$ |                                                          | <u>~</u> |
| 2            |                                                          | ა        |
|              | 2.1 Mozhosti pouziti analyzatoru                         | 3        |
|              | 2.1.1 Speciální možnosti analyzátoru                     | 3        |
|              | 2.1.2 Princip měření                                     | 3        |
|              | 21.3 Teplotní kompenzace                                 | 3        |
|              | 214 Popis činnosti                                       |          |
|              | 2.1.5 Konstanto condu                                    |          |
|              |                                                          | 5        |
|              | 2.2 Popis analyzatoru                                    | 5        |
|              | 2.2.1 Požadavky na vzorek                                | 5        |
|              | 2.2.2 Požadavky na instalaci                             | 5        |
|              | 2.2.3 Spotřeba katexové náplně                           | 5        |
|              | 23 Vzhled analyzátoru                                    | 6        |
|              |                                                          |          |
|              |                                                          | 7        |
|              | 2.4.1 Displej                                            | /        |
|              | 2.4.2 Status relé                                        | 7        |
|              | 2.4.3 Klávesy                                            | 8        |
|              | 2.5 Struktura software                                   | 9        |
|              | 2.6 Změna parametrů a hodnot                             | 10       |
| 3            | Instalace                                                | 11       |
| Ŭ            | 3.1 Postup něj instalací                                 | 11       |
|              |                                                          | 11       |
|              | 3.2 Moltaz parielu                                       | 11       |
|              | 3.3 Pripojeni vzorku a odpadu                            | 11       |
|              | 3.3.1 Pripojeni vzorku                                   | 11       |
|              | 3.3.2 Připojení odpadu                                   | 12       |
|              | 3.4 Elektrické připojení                                 | 12       |
|              | 3.4.1 Vodiče                                             | 12       |
|              | 342 Elektrické schéma zapojení převodníku                | 13       |
|              | 3.5 Kontakty relé                                        | 1/       |
|              |                                                          | 11       |
|              |                                                          | 14       |
|              |                                                          | 14       |
|              | 3.6 Vystupni signaly                                     | 14       |
|              | 3.6.1 Výstupní signál 1 a 2 (výstupní analogové signály) | 14       |
|              | 3.6.2 Výstupní signál 3 (volitelné příslušenství)        | 14       |
|              | 3.7 Komunikační interface                                | 15       |
|              | 3.7.1 Interface RS 485                                   | 15       |
|              | 372 Interface RS 232                                     | 15       |
|              |                                                          | 15       |
|              |                                                          | 15       |
|              |                                                          | 10       |
| 4            | Instalace katexove napine a sond                         | 16       |
| 5            | Spuštění analyzátoru                                     | 16       |
|              | 5.1 Programování                                         | 16       |
|              | 5.1.1 Zadání údajů pro sondy                             | 16       |
| 6            | Popis programy                                           | 17       |
| -            | 6.1 Struktura menu                                       | 17       |
| 7            |                                                          | 21       |
| '            |                                                          | 21       |
|              |                                                          | 21       |
|              | 7.2 Udrzba prutocne cely                                 | 21       |
|              | 7.3 Udržba katexové kolony                               | 21       |
|              | 7.3.1 Provozní doba 1 litru katexové náplně              | 21       |
|              | 7.4 Instalace sond s uzamčením v průtočné cele           | 22       |
|              | Kalibrace                                                | 22       |
|              | 7.5 Odstavení z provozu na delší dobu                    | 22       |
| ß            | Odstraňování problémů                                    | 22       |
| 0            | 9.1 Chyboyá hláčaní                                      | 20<br>22 |
|              | 0.1 UTYDUVA TIIASUTT.                                    | ∠3<br>24 |
|              |                                                          | 24       |

# Seznam obrázků

| 4  |
|----|
| 6  |
| 7  |
| 8  |
| 9  |
| 10 |
| 11 |
| 12 |
| 13 |
| 14 |
| 15 |
| 15 |
| 15 |
|    |
|    |
|    |
|    |

#### Úvod 1

Přístroje řady AMI vynikají pokročilou technologií a snadným provozem. Tento manuál poskytuje dostatek informací, aby i uživatel bez speciálních zkušeností byl schopen provozovat tento měřící systém.

#### Upozornění:

Přístroj vyhovuje DIN 57411 část 1 / VDE 0411 část 1. "ochranná opatření pro elektronické měřící přístroje" a opustil výrobní závod v bezvadném stavu.

Pro udržení tohoto stavu a zajištění bezproblémového provozu tohoto přístroje musíte dodržet všechna upozornění a pokyny uvedené v tomto manuálu a vyznačené na přístroji.

Odpojení uzemnění je zakázáno. Nedovolené provozování a úpravy přístroje nejsou dovoleny a ruší platnost záruky.

Kdykoliv potřebujete provést servis elektroniky, odpojte napájení. Je třeba dávat pozor, když otevíráte nebo vyndáváte části přístroje, konektory mohou být pod napětím. Opravy může provádět pouze autorizovaný, kvalifikovaný personál.

Pokud přístroj již nelze déle správně provozovat, je třeba přístroj odpojit od všech napájecích vodičů a je třeba provést opatření, aby se zabránilo nechtěným provozním stavům.

#### 1.1 Bezpečnostní upozornění

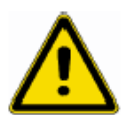

Při obsluze a instalaci se nejprve důkladně seznamte s návodem na použití

Činnosti označené tímto symbolem mohou provádět pouze osoby vyškolené pro obsluhu

tohoto zařízení, nebo SWAN autorizovaný servis.

Symboly použité v tomto návodu mají následující význam :

VAROVÁNÍ:

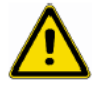

Tento symbol má význam všeobecného varování před nebezpečím úrazu, poranění, nebo i ohrožení života.

může dojít ke špatným výsledkům měření nebo dokonce ke zničení přístroje.

Následuje-li po tomto symbolu výstraha elektrickým proudem Tento symbol upozorňuje na to, že při nesprávné činnosti nebo obsluze

je zde nebezpečí úrazu

**UPOZORNĚNÍ**:

1

#### 1.2 Záruční podmínky

Firma SWAN garantuje kupujícímu vynikající kvalitu dodaného analyzátoru AMI Deltacon DG a poskytuje záruku 36 měsíců na řídící jednotku a 12 měsíců na všechny ostatní komponenty pokud by se při správném použití vyskytla jakákoliv závada nebo chyba a byla by způsobena vadným materiálem nebo špatným zpracováním.

Jakákoliv součástka, které by přestala správně fungovat při normálním použití přístroje, bude opravena zdarma nebo v případě potřeby bude přístroj vyměněn. Všechny vyměněné části se stávají majetkem výrobce.

Záruční lhůta se počítá od data dodání.

Tato záruka se nevztahuje na:

- Poškození způsobené nesprávným použitím nebo nedostatečnou údržbou, zvláště pokud nebyly dodrženy pokyny návodu k obsluze.
- Poškození vzniklé haváriemi, ponořením, nebo vystavením působení vody, zničením elektrickým proudem, chemikáliemi, prachem, teplem, atd.
- Závada způsobená nesprávným použitím, neodbornou manipulací, opravami neautorizovaným servisem nebo nedovolenými úpravami.
- Závady způsobené mechanickým poškozením.
- Jakékoliv škody způsobené produktem nebo výpadkem činnosti, kterou měl produkt provádět, včetně všech ušlých zisků, souvisejících nebo následných škod. Výrobce nemůže být činěn zodpovědným třetí stranou nebo kupujícím ve jménu třetí strany.

Všechny spory vzniklé na základě smlouvy o dodávce, záručních podmínek nebo jiných záležitostí budou řešeny před kompetentním soudem v Usteru (Švýcarsko).

# 2 Popis analyzátoru

## 2.1 Možnosti použití analyzátoru

Analyzátor AMI Deltacon DG je kompletní monitorovací systém pro automatické kontinuální měření vodivosti před (specifická vodivost) a za katexovou kolonou (kyselá/kationtová vodivost) a převařeného vzorku (odplyněná vodivost) v energetice.

Používá se při všech aplikacích úpravy vody pro páru v elektrárnách kromě neutrální úpravy vody.

## 2.1.1 Speciální možnosti analyzátoru.

- Výpočet pH vzorku v rozmezí pH 7,00 ÷ 11,00 založený na diferenciálním měření vodivosti.
- Výpočet koncentrace alkalizačního činidla (čpavku)
- Výpočet vyčerpanosti katexové náplně

## 2.1.2 Princip měření

#### Specifická vodivost

Vodivost určuje celkový počet iontů ve vodě, převážně alkalizačního činidla. Vliv nečistot je maskován alkalizačním činidlem.

#### Kyselá (kationtová vodivost)

Alkalizační činidlo se neutralizuje v katexové koloně. Všechny kation aktivní nečistoty jsou nahrazeny H<sup>+</sup> a všechny anion aktivní nečistoty procházejí katexovou kolonou nezměněny. Proto se zbývající vodivost měří jako součet všech iontových nečistot.

#### Odplyněná vodivost

Převařením vzorku z výstupu katexové kolony se odstraní všechny nestálé součásti vzorku, hlavně kysličník uhličitý. Proto se odplyněná vodivost měří bez chyby způsobené nečistotami a chybou ovlivněním CO<sub>2</sub>

#### 2.1.3 Teplotní kompenzace

Pohyb iontů ve vodě se zvyšuje se zvyšující se teplotou. Zároveň se zvyšuje i rozklad vody a alkalizačního činidla. Oba efekty zvyšují vodivost se zvyšující se teplotou. Z tohoto důvodu se zároveň s měřením vodivosti měří i teplota. Teplotní senzor je součástí vodivostní sondy. Pro přepočítání teploty ke vztažné hodnotě 25°C je použit speciální algoritmus.

V analyzátoru je použito několik teplotních kompenzačních křivek, podle různých složení vody. Je možno použít kompenzační křiku pro silné zásady, čpavek, etanolamin a morfolin. Za katexovou kolonou (katexová vodivost) musíte nastavit kompenzační křivku pro silné kyseliny.

#### 2.1.4 Popis činnosti

Vzorek vstupuje do analyzátoru vstupním přívodem přes regulační ventil. Potom vzorek postupuje k první měřící sondě (specifická vodivost) a dále pokračuje do katexové kolony. Zde se odstraní všechno alkalizační činidlo. Potom vzorek postupuje ke druhé vodivostní sondě (katexovaná vodivost). Vzorek potom pokračuje přes měřidlo průtoku a vstupuje do výměníku tepla. Potom pokračuje do boileru, kde se vzorek převaří. Převařený vzorek se vrací do výměníku tepla. Průchodem výměníku páry kondenzují. Ochlazený vzorek jde na třetí sondu (odplyněná vodivost). Potom vzorek pokračuje do volného odpadu.

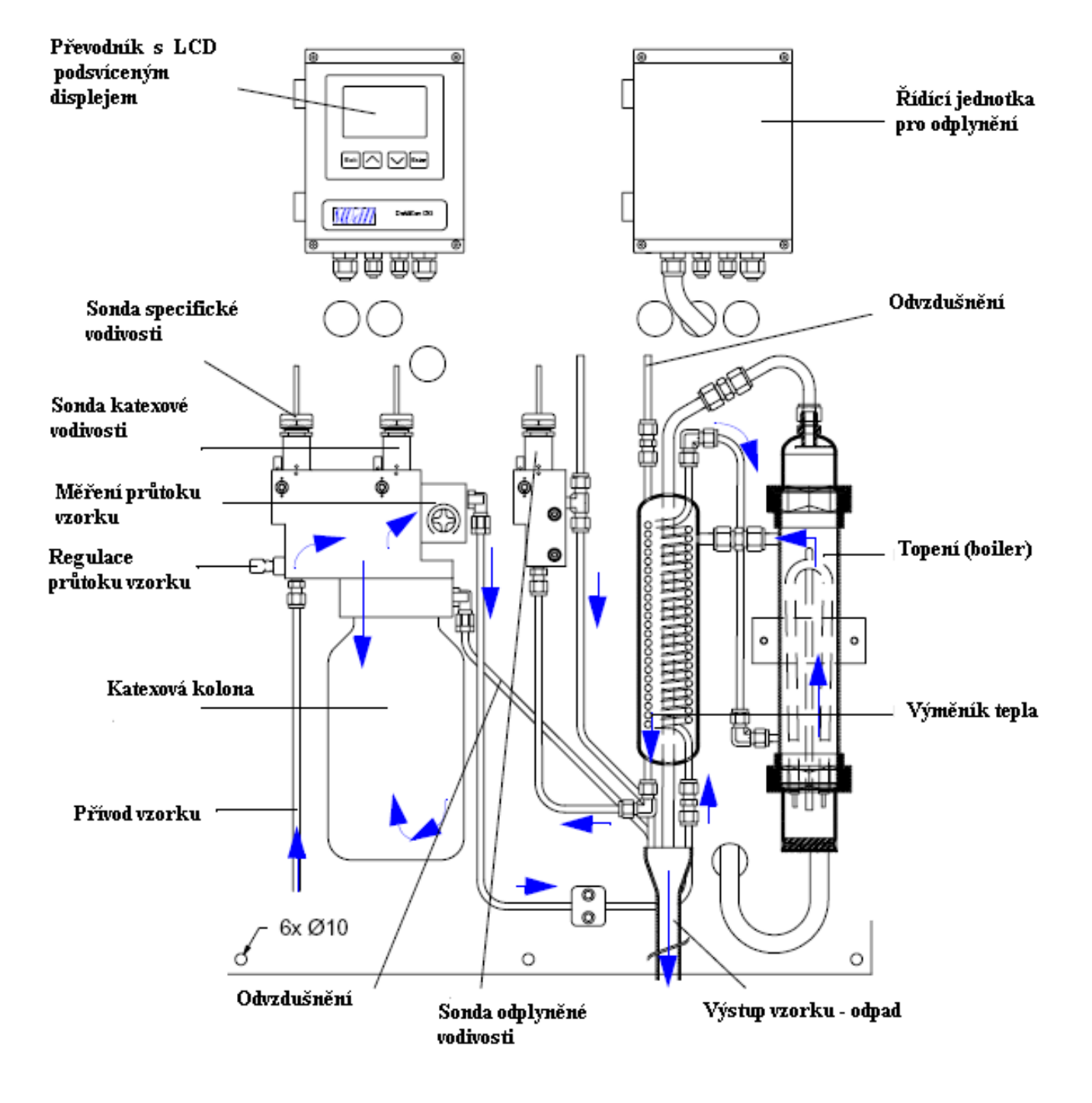

Obrázek 2-1 : Schéma průtoku vzorku analyzátorem

#### 2.2 Specifikace analyzátoru

#### 2.2.1 Konstanta sondy

Na těle každé vodivostní sondy je štítek se základními parametry sondy. Tyto hodnoty se zadávají při programování převodníku (kap. 5.1)

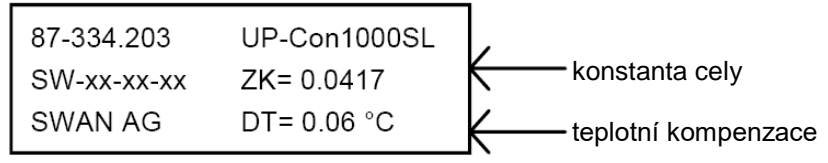

Korekce ani kalibrace není nutná. Určování bodu varu se děje automaticky v 0:30 každý den.

#### 2.2.2 Požadavky na vzorek

- průtok vzorku 5 ÷ 15 l/hod
- teplota vzorku do 50°C (122°F)
- tlak

- do 2 bar (28<sup>°</sup>PSI)
- vzorek bez olejů a písku

#### 2.2.3 Požadavky na instalaci

- přívod vzorku k analyzátoru ¼" Swagelok pro nerez trubky
- odpad 13/16" ocelová trubka vést do volného prostoru s dostatečnou kapacitou odtoku
- napájecí napětí : 90 ÷ 140  $V_{AC}$  nebo 180 ÷ 250  $V_{AC}$
- Maximální proud :
  - při :... 90 ÷ 140 V<sub>AC</sub> 24A při : 180 ÷ 250 V<sub>AC</sub> 12A
  - Maximální příkon 3,5 kW
- rozměry viz obrázek
- upevnění pomocí šroubů 6 ÷ 8 mm
- váha 20 kg

#### 2.2.4 Spotřeba katexové náplně:

1 liter náplně s automatickou kontrolou vyčerpání obsahu (závisí na průtoku a pH). při průtoku 10 l/hod vydrží 4 měsíce (viz. obr. 7-1)

## 2.3 Vzhled analyzátoru

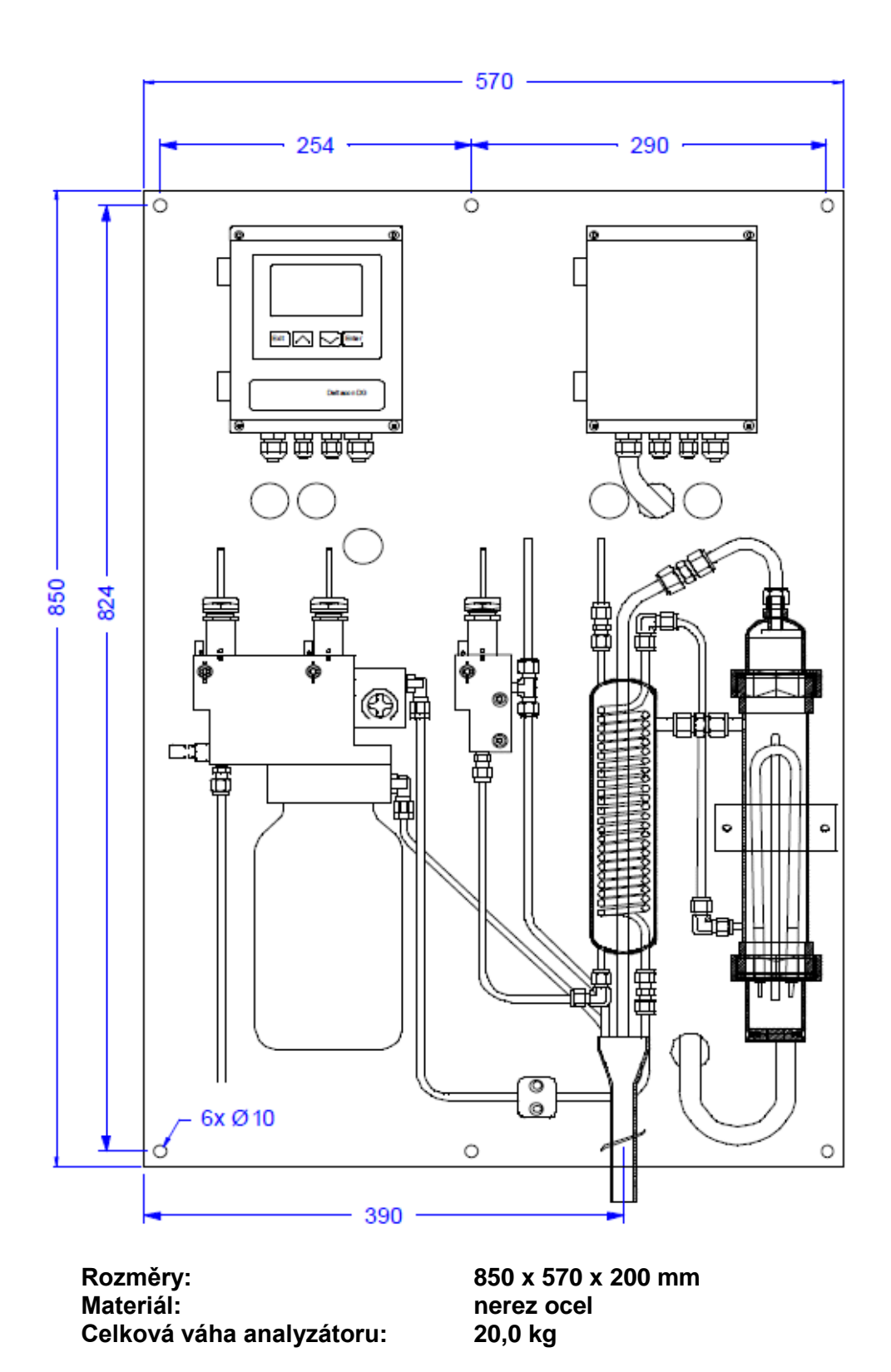

Obrázek 2-2: Rozměry analyzátoru

## 2.4 Software

#### 2.4.1 Displej

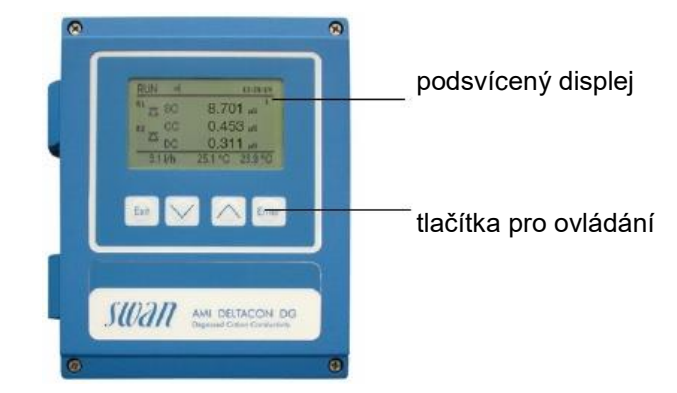

## Obrázek 2-3 : Displej převodníku

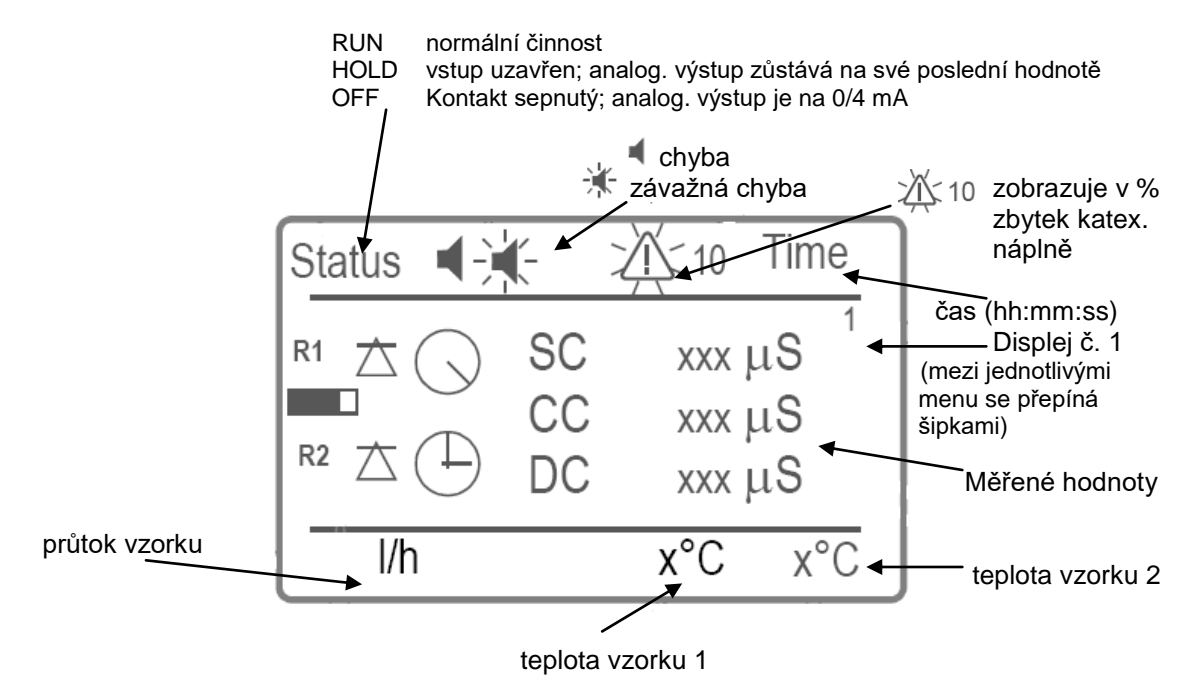

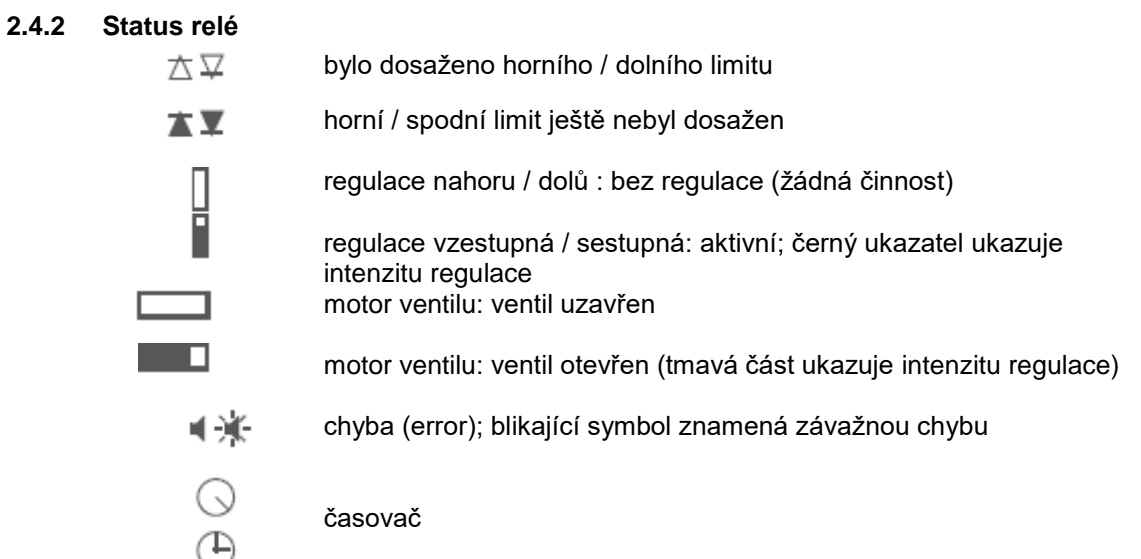

#### 2.4.3 Klávesy

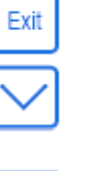

opouští menu nebo příkaz bez uložení změny

pohyb směrem dolů v menu nebo snižováni hodnoty čísla při nastavování

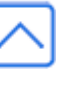

pohyb směrem nahoru v menu nebo zvyšováni hodnoty čísla při nastavování

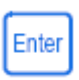

otevírá vybrané menu nebo submenu potvrzuje provedené změny

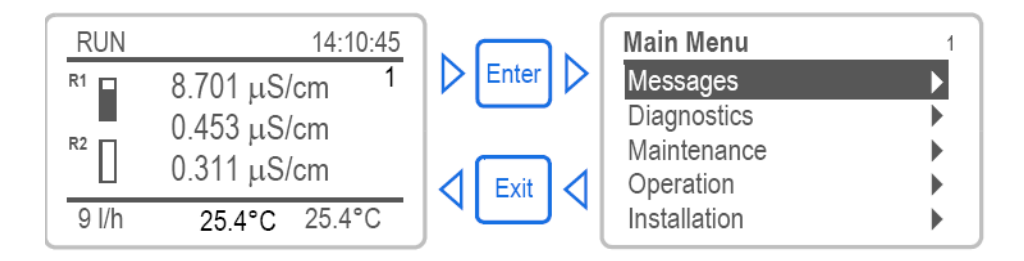

Obrázek 2-4 :Pohyb v menu

Detailní popis všech menu je v kapitole "Přehled programu" kap 2.9.5

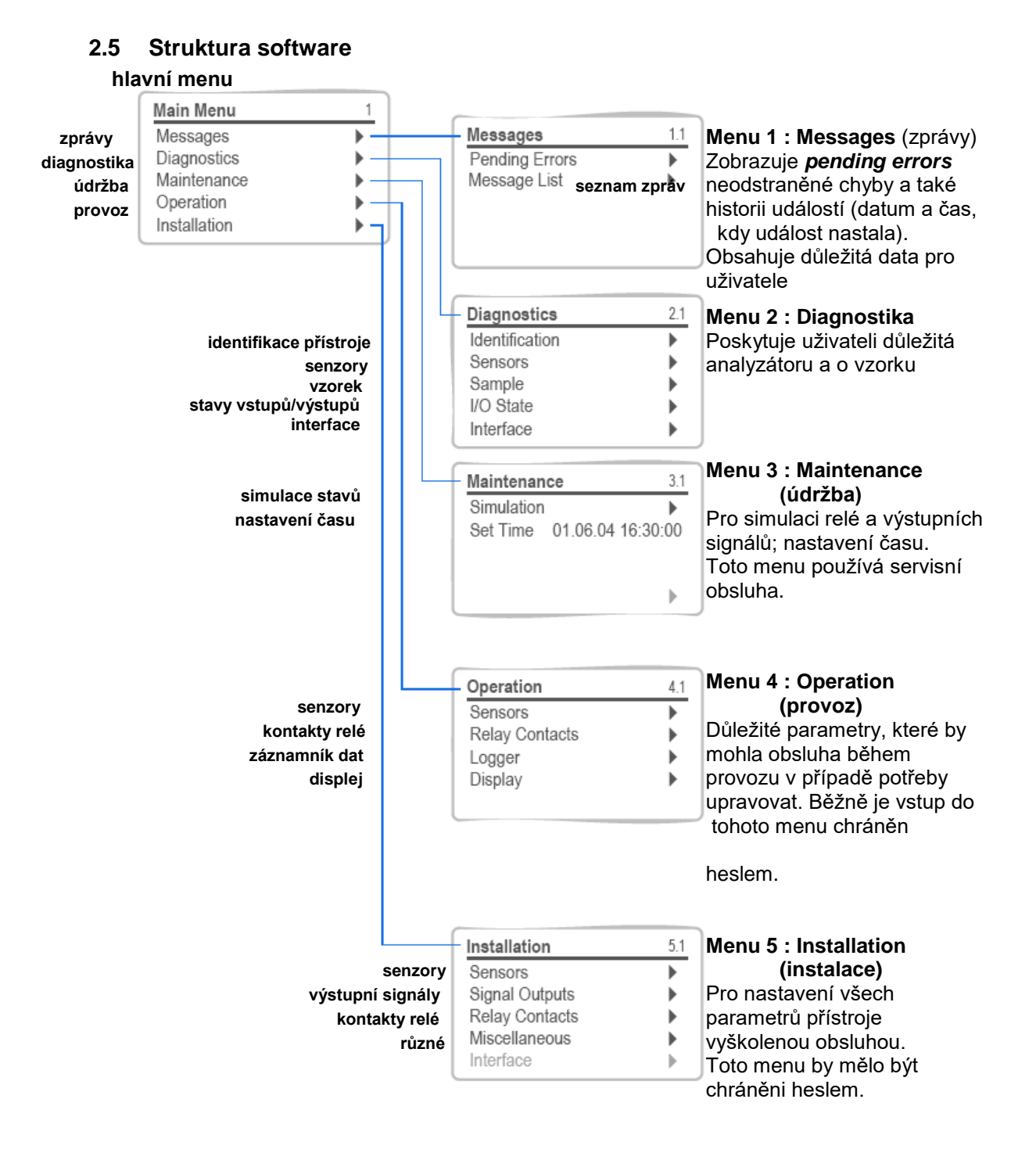

Obrázek 2-5 : Struktura menu

## 2.6 Změna parametrů a hodnot

Následující příklad ukazuje změnu v menu Screen 1 (v případě že výpočet je aktivován) na pH + čpavek

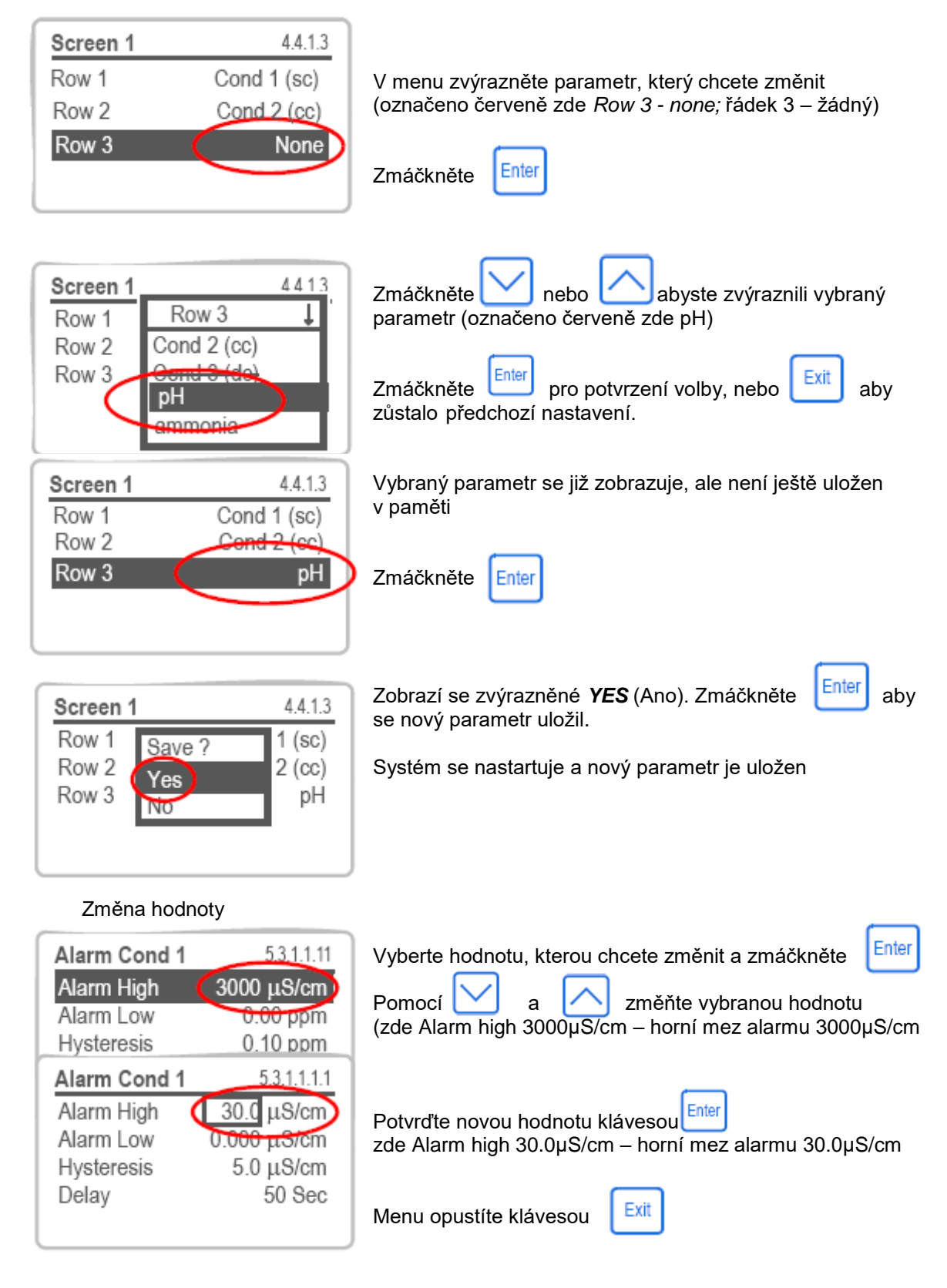

Obrázek 2-6 : Příklad změny parametru v menu

#### Instalace 3

Bude-li analyzátor používán ve venkovním prostředí, nainstalujte analyzátor do ochranného krytu, aby byl chráněný před povětrnostními vlivy (viz provozní podmínky).

#### Postup při instalací 3.1

- Zkontrolujte jestli odpovídá síťové napětí s napětím pro analyzátor
  - Elektrické připojení:
    - 90 ÷ 140 V<sub>AC</sub> nebo 180 ÷250 V<sub>AC</sub> 47 ÷63 Hz
    - Přívod dimenzovaný na 20kVA chráněný zeměním
  - Přístroj nainstalujte vodorovně tak aby displej byl ve výšce očí
- Připojte všechna externí zařízení (jako analogové smyčky relé apd.) Připojte síťové napájení, . ale analyzátor ještě nezapínejte
- Nainstaluite katexovou kolonu
- Napojte přívod vzorku na průtočnou celu (přívod vzorku musí splňovat 5 ÷ 15 l/ hod maximální tlak 2 barv
- Výstup vzorku odveďte do volného odpadu
- Otevřete přívod vzorku a nastavte jeho průtok na doporučenou hodnotu 5 ÷ 10 l/hod a odvzdušněte katexovou kolonu
- zapněte napájení
- Naprogramujte všechny parametry pro externí zařízení (interface, záznamníky apd.) .
- Naprogramujte všechny parametry převodníku pro provoz (limity, alarmy apd.)
- Nechte běžet analyzátor alespoň hodinu, aby se propláchla katexová náplň.
- Přístroj je dodán s odplyňovací jednotkou, která je vypnutá. Musí se zapnout v menu 5.1.5.4

#### 3.2 Montáž panelu

Analyzátor nainstalujte vodorovně. Pro snadné ovládání ho nainstalujte tak, aby byl displej ve výšce očí.

Rozměry jsou na obrázku 2-2.

#### 3.3 Připojení vzorku a odpadu

#### 3.3.1 Připojení vzorku

Zasuňte nerezovou trubičku do šroubení Swagelok. Přesvědčte se, že je trubička pevně nasazena na vnitřek šroubení. Dotáhněte pevně převlečnou matku a potom ještě klíčem dotáhněte o 1¼otáčky.

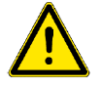

**UPOZORNĚNÍ:** Z výstupu odchází

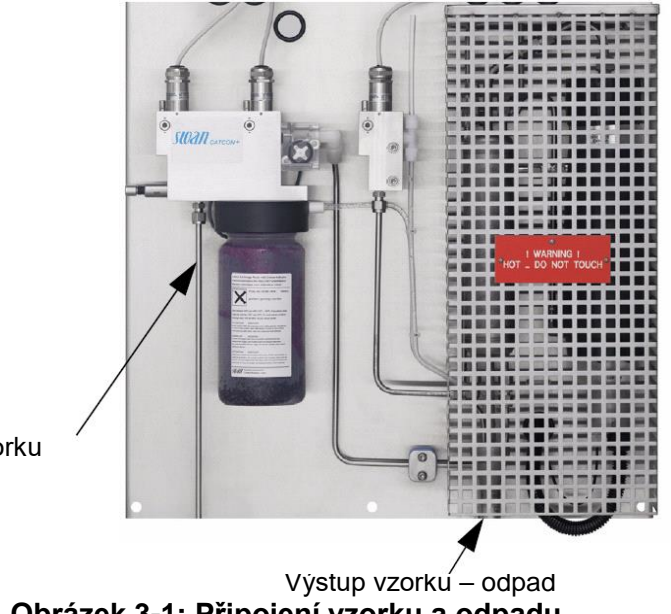

Přívod vzorku

Obrázek 3-1: Připojení vzorku a odpadu

## 3.3.2 Připojení odpadu

Na výstup vzorku nainstalujte trychtýř. Z analyzátoru odchází pára a vařící voda. Nepoužívejte proto odpadní hadici z PVC ale ze silikonu! Tuto hadici dejte do volného, beztlakového odpadu, který má dostatečnou kapacitu pro odvod vzorku.

## 3.4 Elektrické připojení

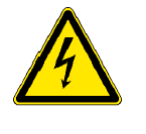

Zapojujte na svorky pouze přívody, pro které jsou určeny. Při nedodržení správného zapojení můžete převodník zničit Vždy vypněte analyzátor, než začnete pracovat v elektrické části analyzátoru Analyzátor musí být vždy zapojen na napájení s ochranným zemnícím vodičem !

Převodník odpovídá požadavkům na krytí IP66. proto musíte požívat následující tloušťky kabelů:

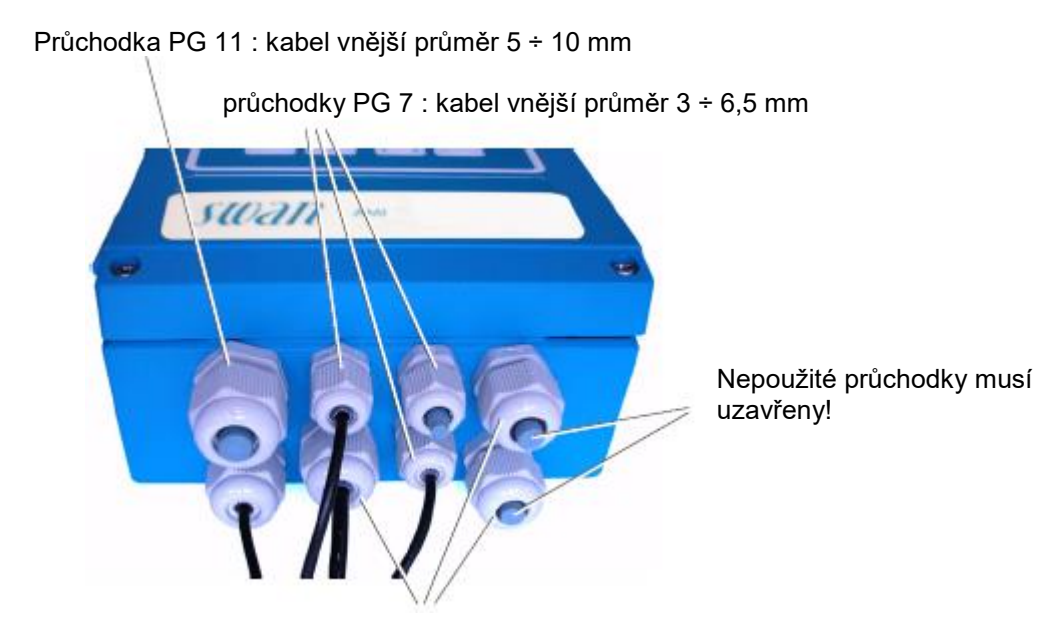

být

Průchodky PG 9 : kabel vnější průměr 4 ÷ 8 mm

#### Obrázek 3-2 : Elektrické přívody převodníku

#### 3.4.1 Vodiče:

Napájení : 100 ÷ 180 V<sub>AC</sub> používejte vodiče o průřezu max. 2,5 mm<sup>2:</sup> licnu s koncovkami 200 ÷ 240 V<sub>AC</sub> používejte vodiče o průřezu max. 1,5 mm<sup>2</sup> licnu s koncovkami

Relé : 100 ÷ 130 V<sub>AC</sub> 200 ÷ 240 V<sub>AC</sub> používejte vodiče o průřezu max. 1,5 mm<sup>2</sup> licnu s koncovkami (např. AWG 14)

Výstupní signály: používejte vodiče o průřezu max 0,25 mm<sup>2</sup> (např. AWG 23).

UPOZORNĚNÍ:

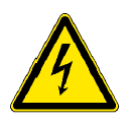

Před připojením přívodů na relé 1; 2 nebo alarmového relé se přesvědčte, jestli přívody nejsou pod napětím. Abyste zabránili elektrickému šoku, nepřipojujte přístroj k napětí dříve, než je připojen zemnící vodič PE. Dodržujte všechna bezpečnostní opatření.

#### 3.4.2 Elektrické schéma zapojení převodníku

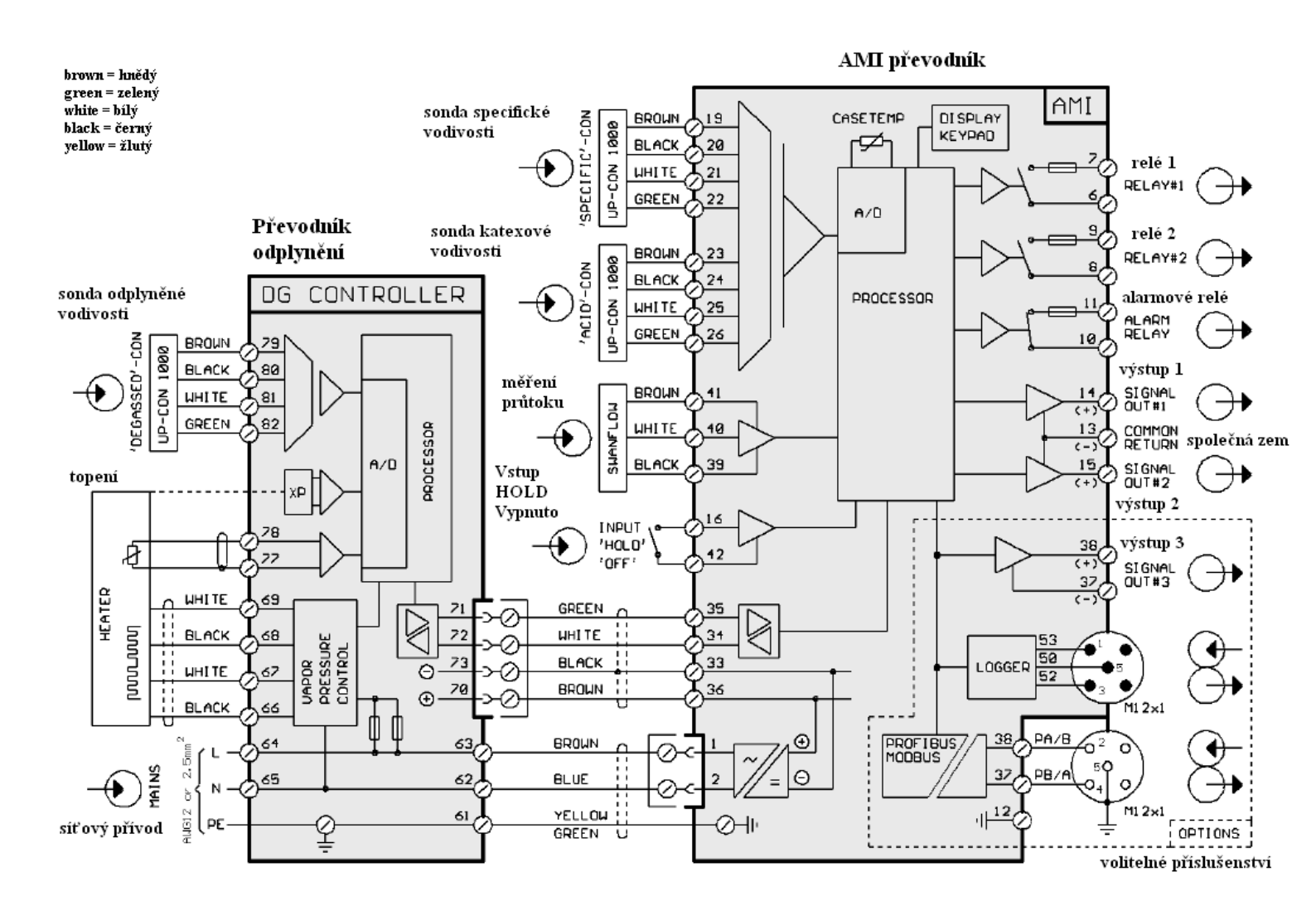

Obrázek 3-3 : Elektrické zapojení převodníku

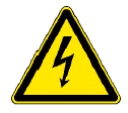

Svorky uvedené v tomto zapojení používejte pouze k vyznačenému účelu ! Nesprávné zapojení může přístroj zničit !

#### 3.5 Kontakty relé

#### 3.5.1 Relé alarmu

| svorky 10; 11 | max. zátěž 1 A / 250 V <sub>AC</sub> |
|---------------|--------------------------------------|
|---------------|--------------------------------------|

#### 3.5.2 Kontakty relé 1 a 2

| relé 1 : svorky 6; 7 | max. zátěž 1 A / 250 V <sub>AC</sub> |
|----------------------|--------------------------------------|
| relé 2 : svorky 8; 9 | max. zátěž 1 A / 250 V <sub>AC</sub> |

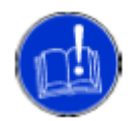

#### **UPOZORNĚNÍ:**

Jestliže dávkovací indukční čerpadla jsou řízena spínáním pomocí kontaktů relé 1 nebo 2 připojte ho přes AMI spínací skříňku. Tato je použita pro přímé spínání napájení čerpadla nebo indukčních ventilů. Jinak mohou počáteční proudové nárazy zničit relé v převodníku AMI.

Elektronika převodníku AMI je oddělena a tím je chráněna před špičkami při zapínání nebo vypínání dávkovacích čerpadel.

Indukční ventily :Chraňte relé instalací tlumivky (RC variátor)

Motorový ventil : Kontakty jednoho relé jsou použity pro spínání ventilu, druhé pro zavírání. Se dvěma kontakty lze ovládat pouze jeden ventil.

#### 3.6 Výstupní signály

#### Výstupní signál 1 a 2 (výstupní analogové signály) 3.6.1

| Výstup 1: | kontakty 1       | 4 (+); 13 (-) |
|-----------|------------------|---------------|
| Výstup 2: | kontakty 1       | 5 (+); 13 (-) |
|           | Maximální zátěž: | 510 Ω         |
|           | Proudová smyčka  | 0/4 ÷ 20 mA   |

Je-li výstupní signál přiveden na dvě různá místa, použijte oddělovač signálů!

#### 3.6.2 Výstupní signál 3 (volitelné příslušenství)

Je nutno nainstalovat přídavnou desku. Tato deska se instaluje do držáku pro komunikační interface. nelze proto použít současně jak třetí signální výstup, tak komunikační interface. Výstup

| 3: | kontakty 3       | 8 (+); 37 (-) |
|----|------------------|---------------|
|    | Maximální zátěž: | 510 Ω         |
|    | Proudová smyčka  | 0/4 ÷ 20 mA   |

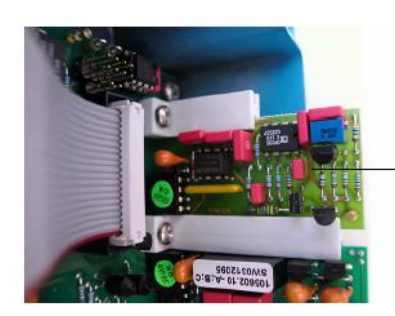

deska pro třetí signální výstup

Obrázek 3-4 : Umístění desky pro třetí signální výstup

## 3.7 Komunikační interface

#### 3.7.1 Interface RS 485

Svorky: 37 PB; 38 PA

Pro připojení více přístrojů do sítě je nutno nastavit komunikační parametry pro PRIFIBUS. Tyto parametry a jejich nastavení je ve zvláštním návodu, dodávaným s komunikační deskou. Pro propojení více přístrojů používejte správný kabel.

Propojení přístrojů musí být u posledního převodníku zakončeno zakončovacím přepínačem (poslední musí být ve stavu ON, ostatní OFF). Jeli zapojen pouze jeden převodník musí být jeho interface rovněž zakončen přepínačem ve stavu ON.

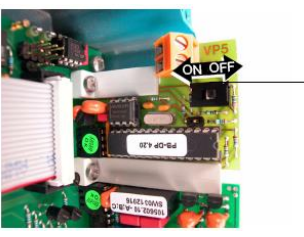

deska interface RS 485

Obrázek 3-5 : Interface RS 485

#### 3.7.2 Interface RS 232

Svorky: 50; 52; 53

Interface převodníku AMI se požívá pro nahrávání dat z datalogeru nebo pro nahrávání nového firmware. Detailnější popis je v návodu "AMI RS 232 interface"

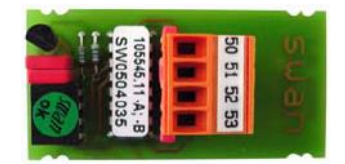

#### Obrázek 3-6 : RS 232 interface

#### 3.8 Vstupy

Používejte pouze beznapěťové kontakty

Svorky: 16; 42

# 3.9 Síťový přívod

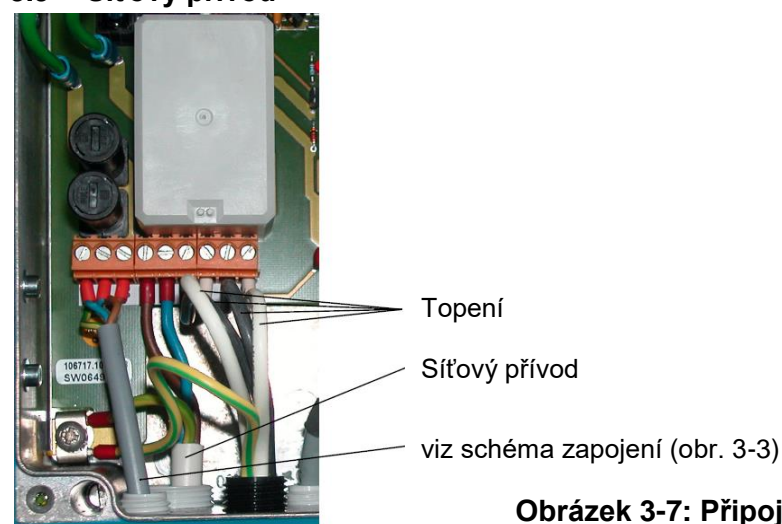

Obrázek 3-7: Připojení síťového přívodu

# 4 Instalace katexové náplně a sond

Láhev s katexovou náplní se dodává s analyzátorem, ale není nainstalovaná na měřící cele. Při instalaci doplňte

láhev s katexovou hmotou DEMI vodou tak, aby hladina dosahovala k hrdlu láhve.

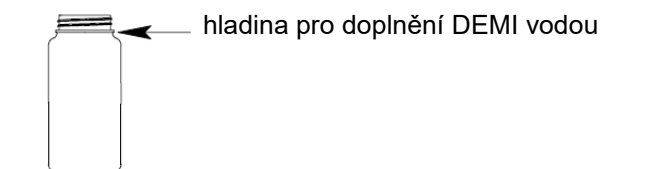

Během transportu je nainstalovaná na průtočné cele prázdná láhev. Tuto láhev vyšroubujte a dejte pryč. Na průtočnou celu opatrně našroubujte místo prázdné lahve plnou láhev z katexovou hmotou a dotáhněte ji.

Instalace samostatných sond je popsána v kapitole 7. Údržba

# 5 Spuštění analyzátoru

Nejprve zkontrolujte:

- jestli odpovídá síťový přívod a elektrické připojení převodníku
- prověřte, jestli je přiveden vzorek (ve vzorku ani v přívodu vzorku nesmí bít žádný písek ani mastnoty)
- zkontrolujte odpad vzorku z analyzátoru (měl by být proveden tak, aby šel do volného prostoru)
- zkontrolujte netěsnosti
- otevřete přívod vzorku
- zapněte elektrické napájení
- nastavte průtok na 5 ÷ 10 l/hod
- Nechte běžet analyzátor nejméně hodinu (není-li katexová náplň před použitím propláchnutá, může proplach trvat i několik dnů)

#### 5.1 Programování

#### 5.1.1 Zadání údajů pro sondy

Zadejte všechny potřebné údaje pro sondy v menu 5,.1 Instalace (*Installation*) 5.1.2 pro sondu 1(*sensor 1*) a v menu 5.1.3. pro sondu 2 (*sensor 2*). Údaje pro každou sondu jsou na štítku každé elektrody

| 87-334.203  | UP-Con1000SL |                     |
|-------------|--------------|---------------------|
| SW-xx-xx-xx | ZK= 0.0417   | konstanta cely      |
| SWAN AG     | DT= 0.06 °C  | teplotní kompenzace |

Konstanta cely, teplotní kompenzace a délka kabelu jsou již od výrobce nastaven.

- Nastavte, jestli se má vypočítávat a zobrazovat na displeji pH a čpavek: menu 5.1. Instalace (*Installation*);5.1.1. Různé (*Miscellaneous*); 5.1.1.1 Výpočty (*Calculations*)
- Naprogramujte zobrazení displeje. Rozhodněte, jestli chcete aktivovat katexové náplně (menu 5.1. Instalace (*Installation*);5.1.1. Různé (*Miscellaneous*); 5.1.1.2 Sledování katexové náplně (*Monitoring of resin*)
- Naprogramujte všechny parametry pro provoz analyzátoru (limity alarmy viz kapitola 6. Popis programu)
- Zapněte odplyňování menu 5.1.5.4

# 6 Popis programu

## 6.1 Struktura menu

Vysvětlení jednotlivých částí je v následující kapitole

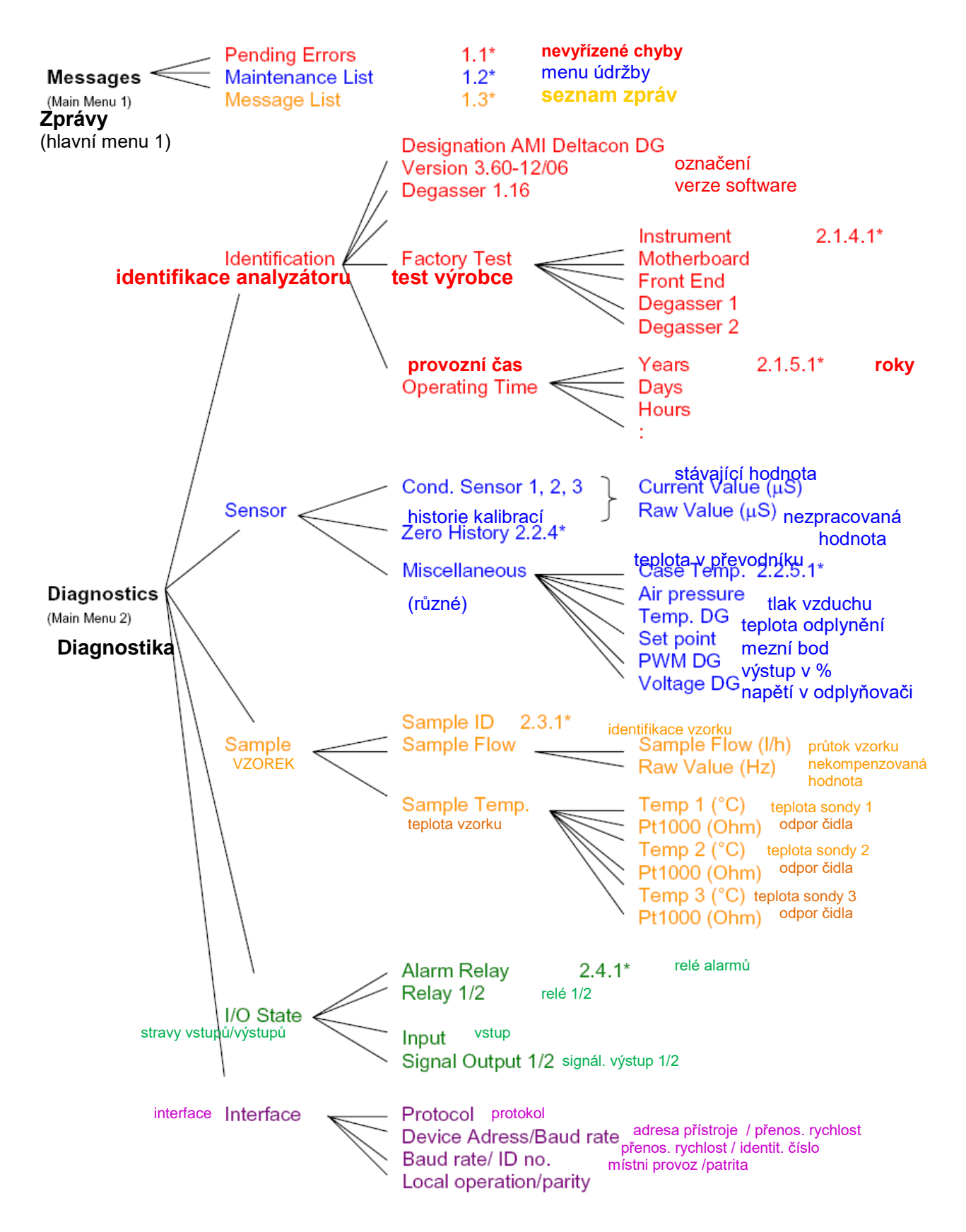

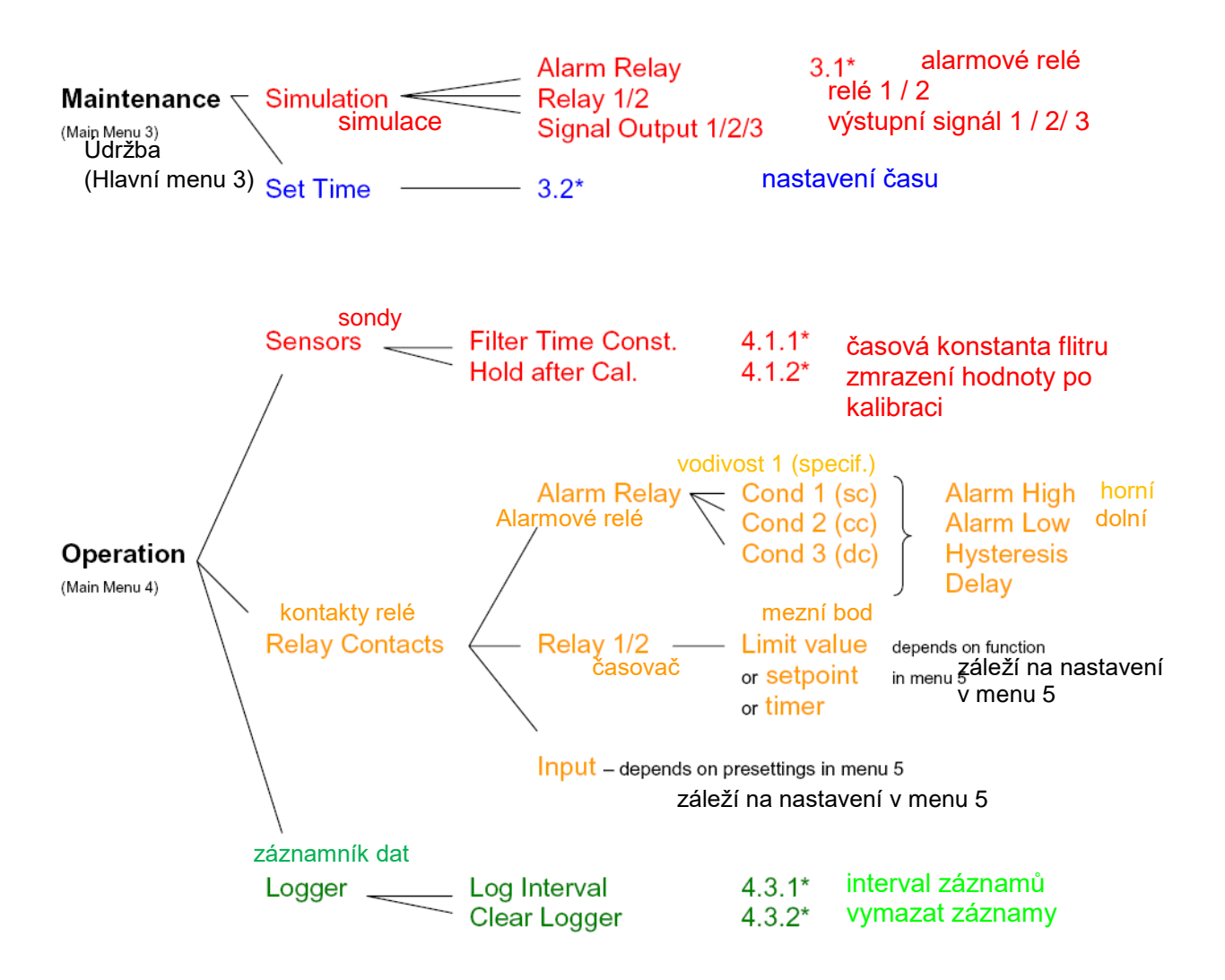

Menu "*Maintenace"* je pro servisní účely; simulaci výstupních signálů a nastavení času. Mělo by být chráněno heslem.

Menu "*Operation"* slouží pro uživatele. Dovoluje mu nastavit limitní hodnoty, alarmové podmínky další.

Přednastavení je v menu 5 "*Installation*", které je pouze pro vyškolené servisní techniky. Toto menu prosím chraňte heslem!

## Návod na použití

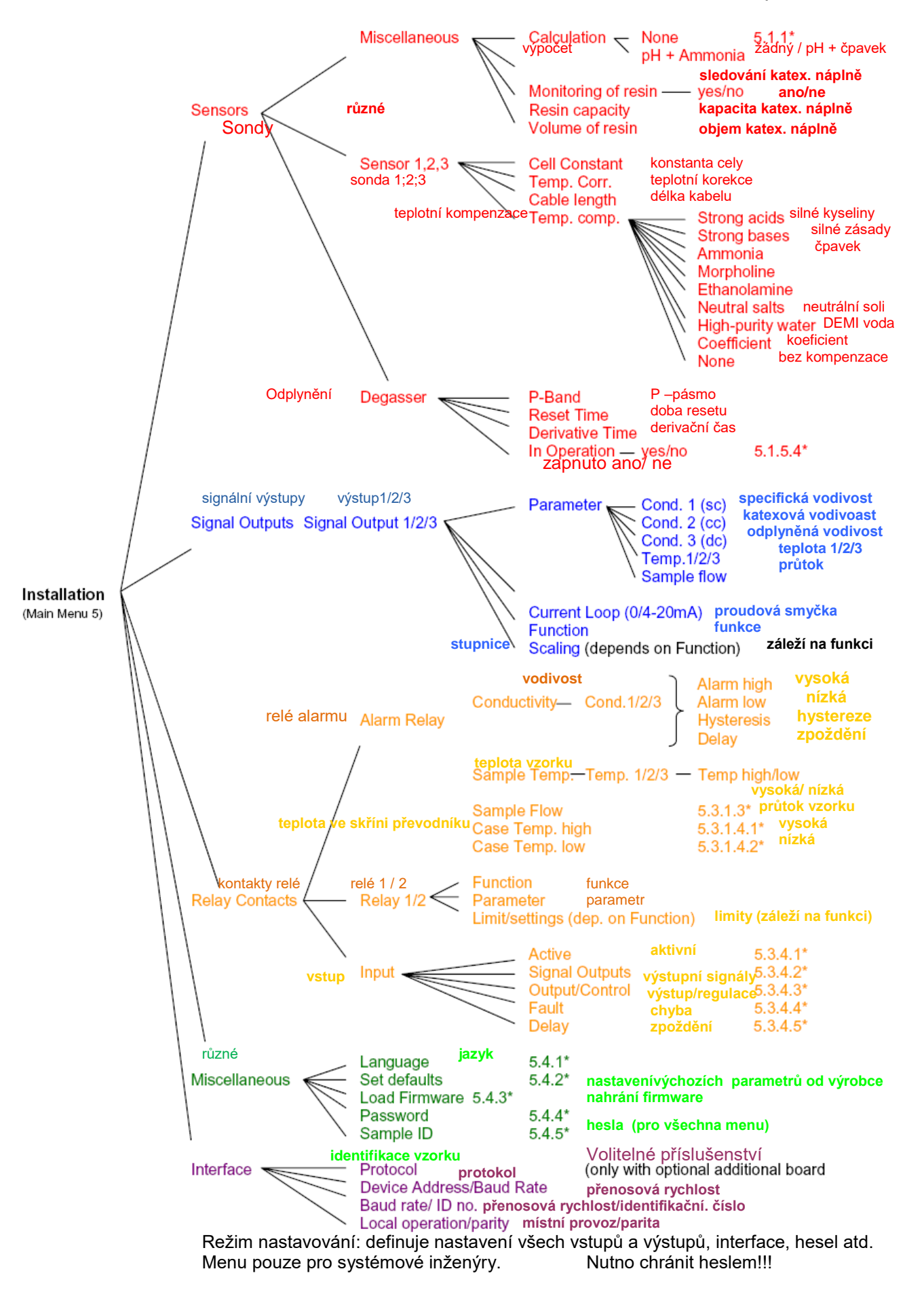

# 7 Údržba

Tato kapitola popisuje aktivitu, nutné ke správné činnosti přístroje a případné odstranění problémů

#### Jednou za měsíc :

Zkontrolujte průtok vzorku.

Máte-li vypnuté sledování vyčerpání katexové náplně zkontrolujte barvu, není-li náplň vyčerpaná. Originál 1 litr náplně fy SWAN vydrží 4 měsíce při průtoku 10 l/ hod; pH 9,4 a 1 ppm čpavku.

## 7.1 Čištění sondy

V případě, že jsou sondy poněkud znečištěny, vyčistěte je malým štětečkem a opláchnete saponátem. V případě solného znečištění ponořte sondu na malou chvilku do 5 % roztoku kyseliny chlorovodíkové. **Po každém čistění musí být sondy pořádně propláchnuty DEMI vodou!** 

#### 7.2 Údržba průtočné cely

Průtočnou celu čistěte vodou se saponátem a potom několikrát pořádně propláchněte DEMI vodou. Nikdy nepoužívejte na čištění silné kyseliny!

#### 7.3 Údržba katexové kolony

Hmota ve filtru mění během provozu svoji barvu z fialové na béžovou, podle stavu vyčerpání hmoty. Katexová hmota musí být vyměněna dříve než změní úplně celý obsah barvu na béžovou, nebo měřená hodnota je nad svojí obvyklou hodnotou. při koncentraci 1 mg/l ve vzorku, vydrží náplň na zhruba 4 měsíce (při průtoku 10 l/hod) nebo 8 měsíců při průtoku 5 l/hod.

- 1) Zastavte přívod vzorku. Jemně zatlačte na láhev s katexovou hmotou. Když již žádná voda nevytéká z odpadu, povolte láhev
- 2) Vyndejte láhev s vyčerpanou hmotou
- 3) Zašroubujte láhev s novou náplní. Nezapomeňte na správnou hladinu láhvi (viz obr. 4-1)!
- 4) Pusťte opět vzorek a odvzdušněte láhev

#### 7.3.1 Provozní doba 1 litru katexové náplně

Na následujícím grafu můžete vidět, že snížením hodnoty pH o 0,2 prodloužíte životnost náplně asi dvakrát. tyto daty jsou ale jen ukázka.

Katexová vodivost provozní dny 11 katexové náplně s kapacitou výměny 1,8 eg/l. průtok 6 l/h; alkalizátor – čpavek (15%) 700 600 500 Dny v provozu 400 300 200 100 0 9.2 9.4 8.8 9 9.6 9.8 10 10.2 pН

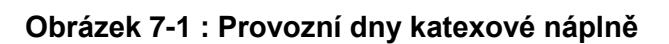

#### 7.4 Instalace sond s uzamčením v průtočné cele

Na obrázku si všimněte dvou značek, na cle a na sondě. Značka na imbusovém šroubu ukazuje, jestli je zámek sondy uzamčený nebo otevřený.

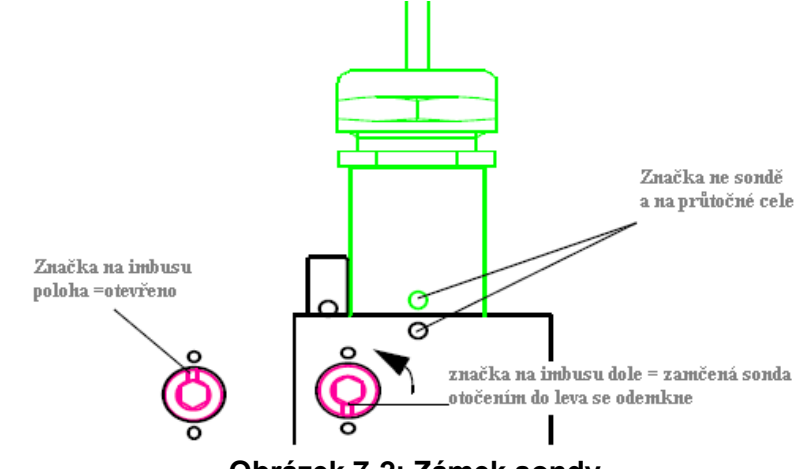

Obrázek 7-2: Zámek sondy

Sonda zamčená: Sonda odemčená:

značka na imbusu dole, bezpečnostní západka je viditelná značka na imbusu nahoře, bezpečnostní západka je vevnitř

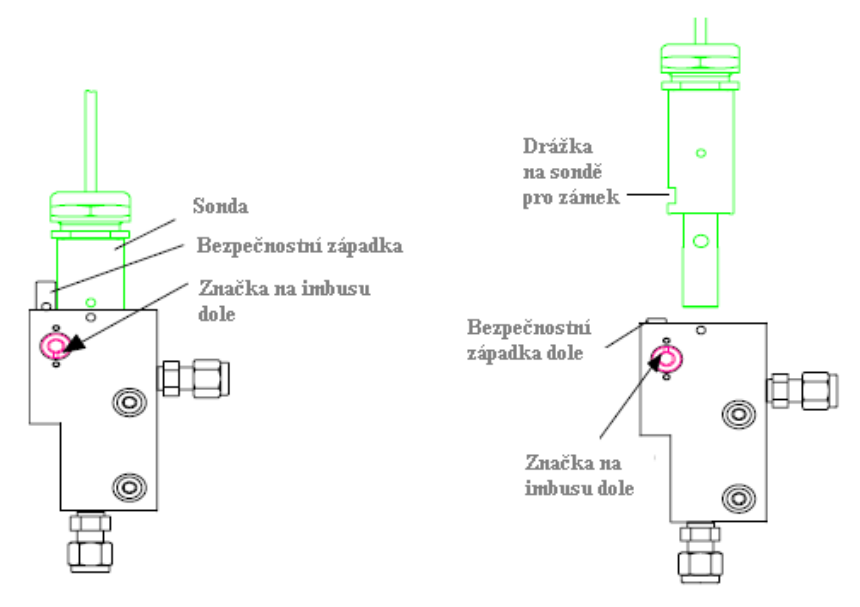

Obrázek 7-3 : Pozice zámku sondy

#### Kalibrace

Kalibraci není potřeba provádět. Bod varu se kontroluje automaticky každý den v 0:30.

#### 7.5 Odstavení z provozu na delší dobu

- Zavřete přívod vzorku
- Zmáčkněte trochu láhev s katexovou náplní (nevyteče vám potom voda, když budete povolovat láhev s katexovou náplní)
- Odšroubujte láhev s katexovou náplní. Zavřete ji a uschovejte ji na místě, kde nezmrzne.
- Na celu našroubujte prázdnou láhev
- Vypněte napájení analyzátoru

# 8 Odstraňování problémů

## 8.1 Chybová hlášení

Menu 1. – "*Messages"* (zprávy) zobrazuje závažné chyby s jejich popisem a také zobrazuje status a seznam dřívějších chyb s dobou, kdy se chyby vyskytly.

**Error** : (závažná chyba) symbol bliká. Řízení dávkování je přerušeno. Zobrazená naměřená hodnota je pravděpodobně nesprávná. Podle závažnosti chyby, může být přerušeno i měření.

Vysvětlení chybových zpráv je v seznamu chyb.

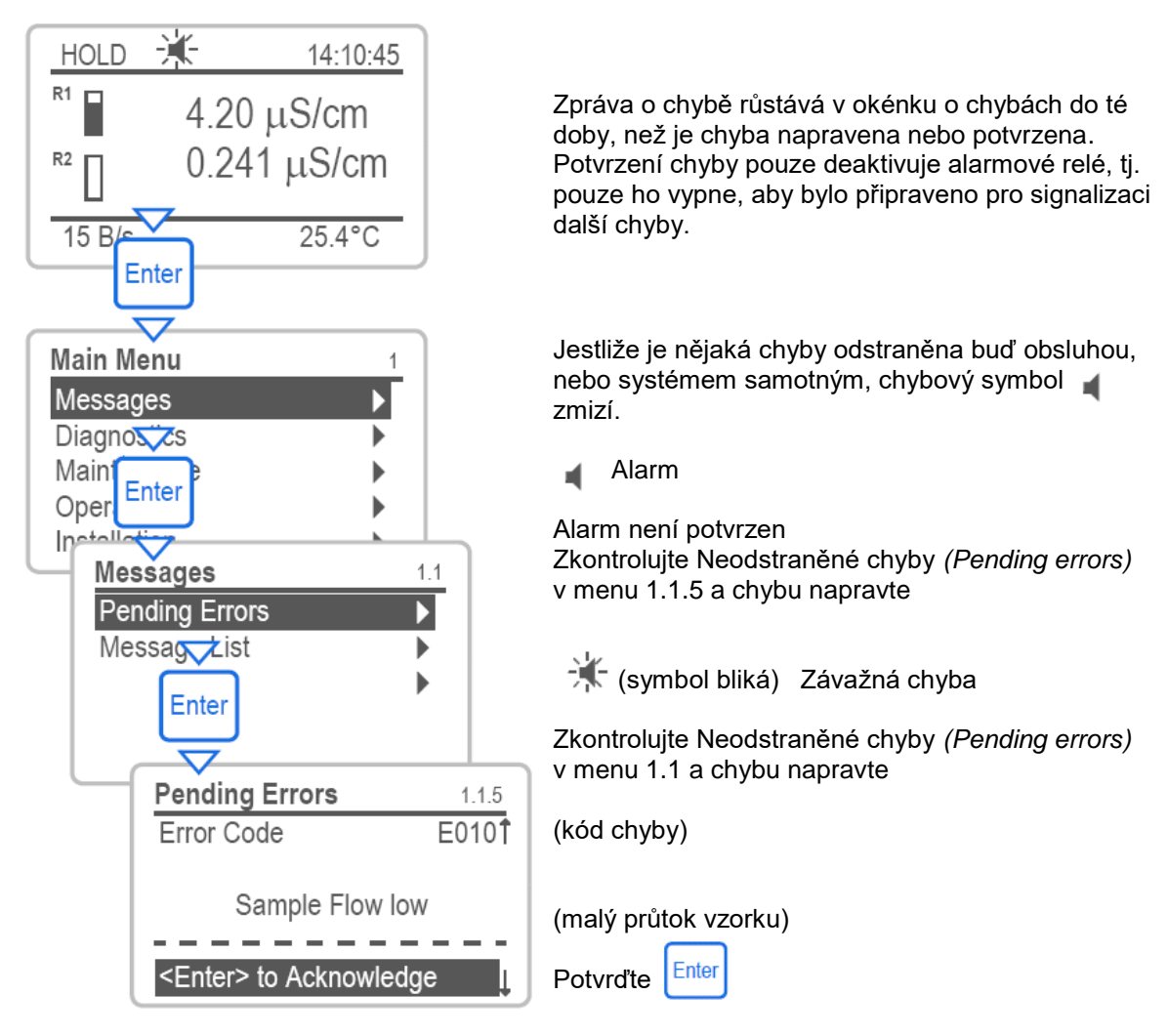

# 8.2 Seznam chyb

Závažné chyby jsou vyznačeny červeně

| E001<br>E002<br>E003<br>E004<br>E005<br>E006<br>E007<br>E008<br>E009<br>E010<br>E011 | Alarm vodivosti 1 – vysoký<br>Alarm vodivosti 2 – nízký<br>Alarm vodivosti 2 – vysoký<br>Alarm vodivosti 2 – nízký<br>Alarm vodivosti 3 – vysoký<br>Alarm vodivosti 3 – nízký<br>Vysoká teplota čidla 1<br>Nízká teplota čidla 1<br>Velký průtok vzorku<br>Nízký průtok vzorku<br>Teplotní čidlo 1 zkratováno | menu 5.3.1.1.1<br>menu 5.3.1.1.22<br>menu 5.3.1.1.2.1<br>menu 5.3.1.1.2.22<br>menu 5.3.1.1.3.1<br>menu 5.3.1.1.3.22<br>menu 5.3.1.2.1.1<br>menu 5.3.1.2.1.22<br>menu 5.3.1.3.22<br>menu 5.3.1.3.22<br>menu 5.3.1.3.2 (vyčistěte cestu vzorku)<br>(zkontrolujte teplotní čidlo) |
|--------------------------------------------------------------------------------------|----------------------------------------------------------------------------------------------------|----------------------------------------------------------------------------------------------------|
| E012                                                                                 | Teplotní čidlo 1 přerušeno                                                                                                    | (zkontrolujte pripojeni kabelu)<br>(zkontrolujte teplotní čidlo)<br>(zkontrolujte připojení kabelu)                                                                                                    |
| E013                                                                                 | Teplota v převodníku je vysoká                                                                                                    | menu 5.3.1.4.1 (zkontrolujte okolní teplotu<br>a teplotu uvnitř převodníku)                                                                                                    |
| E014                                                                                 | Teplota v převodníku je nízká                                                                                                    | menu 5.3.1.4.2 (zkontrolujte okolní teplotu<br>a teplotu uvnitř převodníku)                                                                                                    |
| E015<br>E017                                                                         | Chyba pH<br>Řízení přerušeno n                                                                                                    | výpočet není možný<br>nenu 5.3.2/5.3.3 (zkontrolujte řízení regulace,<br>a nastavení programu)                                                                                                    |
| E018<br>E019                                                                         | Odpojený odplyňovač<br>Teplotní čidlo 2 zkratováno                                                                                                    | (zkontrolujte připojení)<br>(zkontrolujte teplotní čidlo)                                                                                                    |
| E020                                                                                 | Teplotní čidlo 2 přerušeno                                                                                                    | (zkontrolujte připojení kabelu)<br>(zkontrolujte teplotní čidlo)<br>(zkontrolujte připojení kabelu)                                                                                                    |
| E021                                                                                 | Teplotní čidlo 3 zkratováno                                                                                                    | (zkontrolujte připojení kabelu)<br>(zkontrolujte teplotní čidlo)<br>(zkontrolujte připojení kabelu)                                                                                                    |
| E022                                                                                 | Teplotní čidlo 3 přerušeno                                                                                                    | (zkontrolujte připojení kabelu)<br>(zkontrolujte teplotní čidlo)<br>(zkontrolujte připojení kabelu)                                                                                                    |
| E024                                                                                 | Vstup je aktivní                                                                                                    | menu 5.3.4.4 (je nastaveno ANO pro podávání<br>informace o činnosti vstupu)                                                                                                    |
| E 025                                                                                | IC MK41T56                                                                                                    | volejte Servis SWAN                                                                                                    |
| E 026                                                                                | IC LM 75                                                                                                    | volejte Servis SWAN                                                                                                    |
| E 027                                                                                | IC PCF 8574                                                                                                    | volejte Servis SWAN                                                                                                    |
| E 028                                                                                | EE PromMicrocon                                                                                                    | volejte Servis SWAN                                                                                                    |
| E 029                                                                                | EE Prom Front End                                                                                                    | eni) volejte Servis SWAN                                                                                                    |
| E 030                                                                                | Calibration RecOut                                                                                                    | voleite Servis SWAN                                                                                                    |
| E 032                                                                                | Wrong Front-End                                                                                                    | voleite Servis SWAN                                                                                                    |
| E 033                                                                                | pH alarm - vysoký                                                                                                    | menu 5.3.1.1.4.1                                                                                                    |
| E 034                                                                                | pH alarm – nízký                                                                                                    | menu 5.3.1.1.4.22                                                                                                    |
| E035                                                                                 | Alarm pro čpavek – vysoký                                                                                                    | menu 5.3.1.1.5.1                                                                                                    |
| E036                                                                                 | Alarm pro čpavek – nízký                                                                                                    | menu 5.3.1.1.5.22                                                                                                    |
| E037                                                                                 | Vysoka teplota cidia 2                                                                                                    | menu 5.3.1.2.2.1                                                                                                    |
| E030<br>E039                                                                         | Vysoká teplota čidla 3                                                                                                    | menu 5.3.1.2.2.22<br>menu 5.3.1.2.3.1                                                                                                    |
| E040                                                                                 | Nízká teplota čidla 3                                                                                                    | menu 5.3.1.2.3.22                                                                                                    |
| E 049                                                                                | Zapnuto (Power On)                                                                                                    | žádná činnost – normální stav                                                                                                    |
| E 050                                                                                | vypnuto (Power down)                                                                                                    | žádná činnost – normální stav                                                                                                    |